#### Multi-Stream Players

# <u>Important:</u> This step is only for dealers using the CT-1 as a pure streamer (Multi-Stream Player Mode).

In the Controller page, you will need to take the server out of Multi-Stream Player Mode. Click on Advanced Settings and uncheck the "Configure music server as a multi-stream player" checkbox. Click on Save.

Configure music server as a multi-stream player?

After saving, you will see the Rooms page. Go to that page and click on the "Add Room". Don't worry, it is actually adding a stream. The "room" names can be left as they are and they will not affect the Streamer.

| Rooms              | Room 1 Settings   |  |
|--------------------|-------------------|--|
| <b>X</b> 1: Room 1 | Room name: Room 1 |  |
| 🕂 Add Room         | Hide Room         |  |

Go back to the Controller page and click on the "Configure music server as a multistream player" checkbox. Click on Save.

Configure music server as a multi-stream player?

Go to the Sources page and rename the new source as necessary. You are now done.

| Built-in Sources | Stream 2 Settings |                        |
|------------------|-------------------|------------------------|
| Stream 1         | Source name:      | Stream 2               |
| Stream 2         | Source type:      | CasaTunes Media Player |

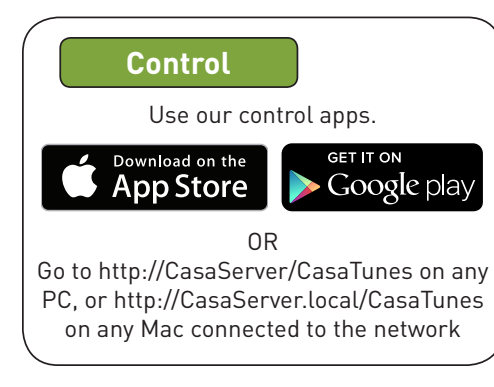

### Need Help?

Check out the videos at http://www.YouTube.com/CasaTunes

Check out our Tech Notes at http://www.CasaTunes.com/guides

For live help, email us at support@CasaTunes.com or phone us at 888-855-2272

# CasaTunes®

# Quick Start Guide: CT-1 to CT-2 Upgrade

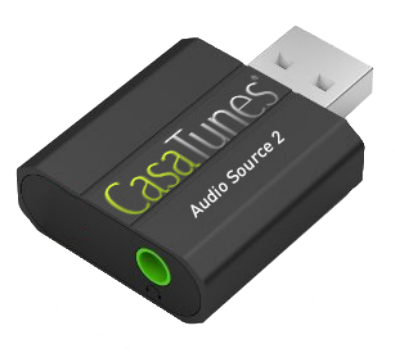

## Important: Do not connect power until CT-1 to CT-2 Upgrade is installed and all cables are connected!

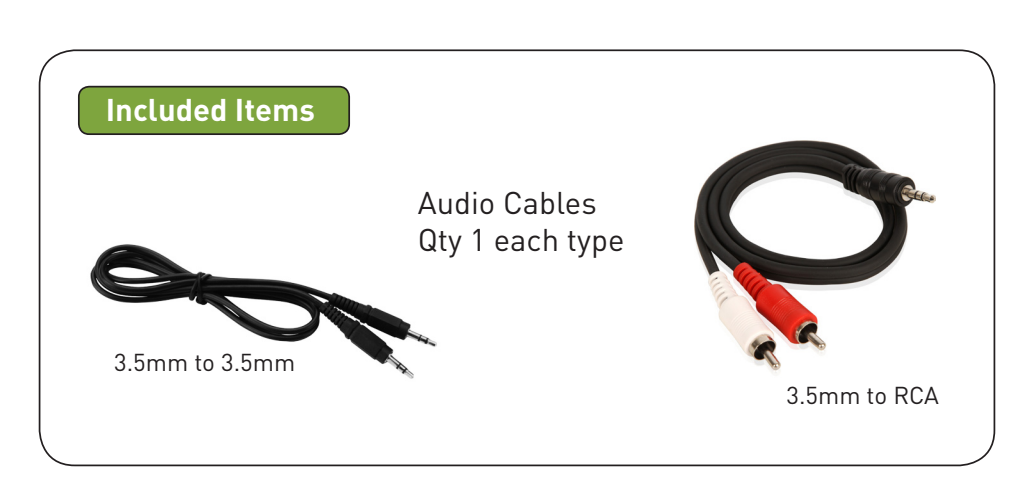

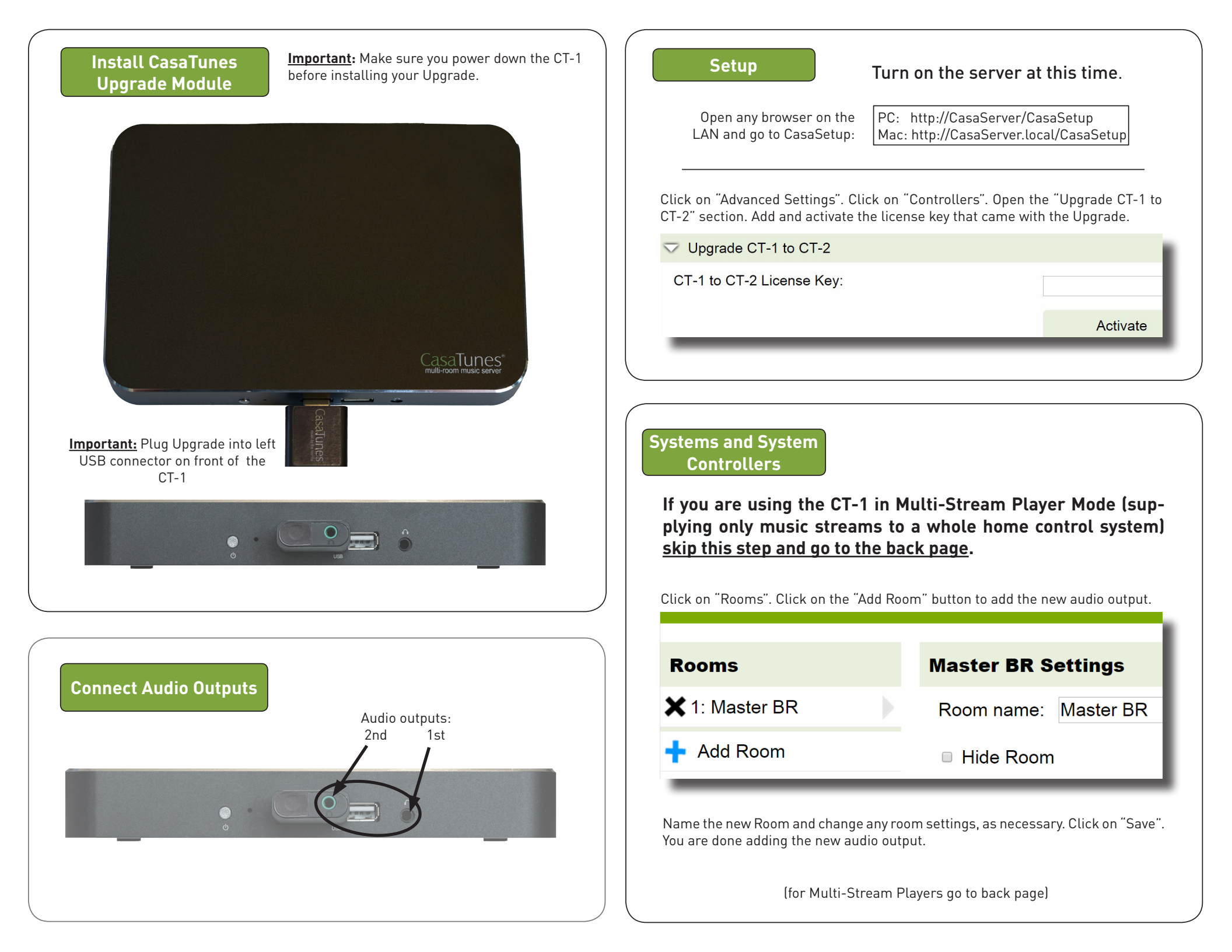